## Hvordan legge inn en aktivitet på Google kalender på mobil

- 1. Åpne appen, sjekk at du er logget inn på kontoen som tilgangen ble delt med.
- 2. Trykk på + knappen nederst til høyre.
- 3. Trykk på aktivitet knappen nederst til høyre.

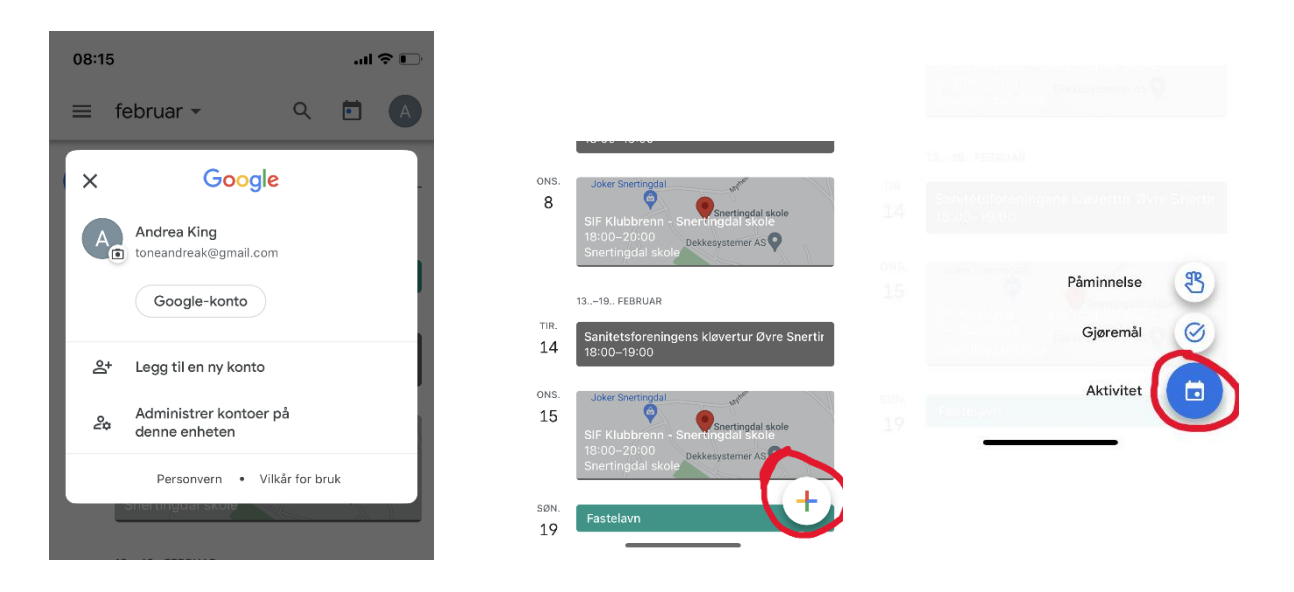

- 4. Legg så inn informasjonen som trengs i feltene: tittel, dato, tidspunkt, beskrivelse og sted.
- 5. Velg kalender: Hva skjer i Snertingdal? ikke din personlige kalender.
- 6. Når du så trykker lagre, skal den vises i kalenderen.

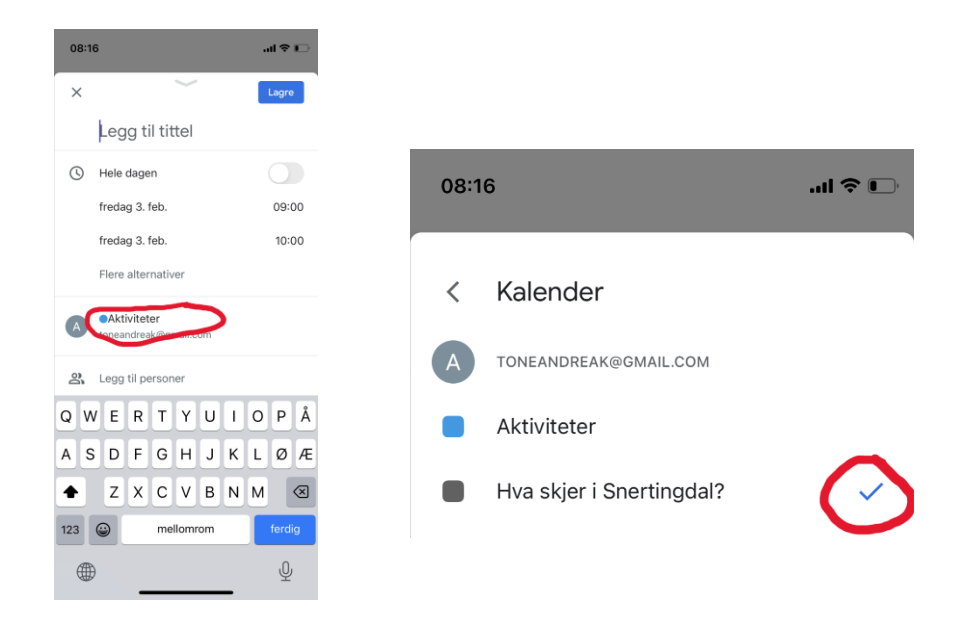